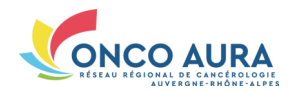

# 1/3

### Comment inscrire et compléter un dossier RCP ?

Se connecter sans carte CPx

Référentiel

-

2

3

ns Confin

### 2. Choisir le mode d'authentification 'Code 3. Saisir ses login et mot de passe, puis le 1. Ouvrir un navigateur Internet, aller sur : éphémère', ou 'Compte local' si votre étacode à usage unique reçu par SMS/email www.sante-ra.fr/RCP 4. Choisir la pathologie pour accéder à l'oublissement a mis en place ce dispositif Bienvenue sur le portail des professionnels de santé (sanitaire et médico-social) til de gestion des RCP correspondant Carte CPS 🔭 Compte local 🏨 Code Ephémère 🕿 📼 Login / Mdp 💄 EXION PAR CARTE DE LA FAMILLE CPS Carte CPS 🔭 Code Ephémère 🐹 📟 Carte CPS Compte local Code Ephémère 🛛 🖂 📟 Compte local Se connecter AUTHENTIFICATION ÉPHÉMÈRE - ÉTARE 2 AUTHENTIFICATION ÉPHÉMÈRE - ÉTAPE 1 Pour une sécurité optimale vous allez recevoir un code par email ou par SMS Veuillez entrer ci-dessous le code que vous venez de rec Aide à la connexior Identifiant Pas de compte ? Code OTP le pe recois pas mon code ? Mot de passe oublié ? Recevoir mon Recevoir mon code par email code par SMS Retour Étape 1

# Inscription d'un patient en RCP – Étape 1 : Rechercher un patient

OUTIL RCP Annuaire RCP Séance RCP Accueil Inscription patient Inscription à une RCP - Identification patient simon SPECIMEN 21/01/1965 SPECIMEN Simon d SPECIMEN CARTE (NÉ(E) CLERIN) Simon d SPECIMEN CARTE Simon d SPECIMEN (NÉ(E) CARTE) Simon d SPECIMEN CARTE

21/01/1965 69003 21/01/1965 Inconnu 21/01/1965 Inconnu 21/01/1965 ANNECY (74000) Simon d 21/01/1965 ANNECY (74000) SPECIMEN CARTE SPECIMEN (NÉ(E) SPE.. Simon ð 21/01/1965 ANNECY (74000)

### Inscription d'un patient en RCP – Étape 1bis : Créer une nouvelle identité

| 1. Saisir <u>obligatoirement</u> l'identité complète       | CRÉER L'IDENTITÉ D'U | NBÉNÉFICIAIRE |                               |                                           |                      |                           |                     |
|------------------------------------------------------------|----------------------|---------------|-------------------------------|-------------------------------------------|----------------------|---------------------------|---------------------|
| du patient, marquée par un astérisque                      | Traits stricts       | 1             |                               |                                           |                      |                           |                     |
| 2. Saisir éventuellement son lieu de rési-                 | Nom de naissance*    | SPECIMEN      | 0                             | Lieu de naissance :                       | 0                    |                           |                     |
| dence et/ou ses coordonnées                                | Nom usuel            | SPECIMEN      | 0                             | Patient né en France     ANNECY (74000)   |                      |                           |                     |
| 3. Cliquer sur le bouton 'Valider'                         | Sexe*                | ● M ○ F       | •                             | Patient né à l'étranger                   |                      |                           |                     |
| Une recherche de doublons potentiels est                   | Date de naissance*   | 21/01/1965    | <b></b>                       | Information non disponible.               |                      |                           |                     |
| lancée sur la base de ces traits d'identité                |                      |               |                               |                                           |                      |                           |                     |
|                                                            | Lieu de résidence    | 2             |                               |                                           |                      |                           |                     |
| <ol> <li>Vérifier qu'aucune identité ne corres-</li> </ol> | Adresse              |               |                               | Téléphone                                 |                      |                           |                     |
| pond à celle venant d'être saisie. Si l'une                |                      |               |                               | Mobile                                    |                      |                           |                     |
| d'elles correspond : la sélectionner pour                  | Commune/CP           |               |                               | E-mail                                    |                      | iaissance                 | Lieu de naissance   |
| inscrire le patient en RCP                                 |                      |               | Vali                          | der 3                                     |                      | 1/1965                    | (69003)             |
| 5. Vérifier qu'aucune erreur de saisie sur                 |                      |               | Mantions Lénsie               |                                           |                      | 1/1965                    | (74000)             |
| l'identité du patient n'a été faite. Si une                |                      | 88%           | SPECIMEN CARTE                | Simon                                     | ୵                    | 21/01/1965                | (99000)             |
| erreur est constatée : cliquer sur le bouton               |                      | 88%           | SPECIMEN CARTE                | Simon                                     | ਰ"                   | 21/01/1965                | (99000)             |
| 'Modifier l'identité'                                      |                      | 88%           | SPECIMEN CARTE                | Simon                                     | ď                    | 21/01/1965                | (74000)             |
| 6. Dans les autres cas : cliquer sur le bou-               |                      | 88%           | SPECIMEN CARTE                | Simon                                     | ď                    | 21/01/1965                | (99000)             |
| ton 'Ajouter le dossier'                                   |                      | 88%           | SPECIMEN CARTE                | Simon                                     | ď                    | 21/01/1965                | (99000)             |
|                                                            |                      | 88%           | SPECIMEN CARTE                | Simon                                     | ਰ"                   | 21/01/1965                | (99000)             |
|                                                            |                      | 88%           | SPECIMEN CARTE                | Simon                                     | ď                    | 21/01/1965                | (69008)             |
|                                                            |                      | 88%           | SPECIMEN CARTE                | Simon                                     | ਰਾ                   | 21/01/1965                | (74000)             |
|                                                            |                      | Ces ider      | ntités ne correspondent toujo | ours pas à celle de mon patient : Ajouter | le dossier 6 mmis un | e erreur, je souhaite moo | difier l'identité 5 |

1. Cliquer sur l'onglet 'Inscription patient' 2. Renseigner son prénom puis son nom, et sa date de naissance, taper sur la touche 'Entrée' du clavier La recherche est lancée, les patients cor-

respondant à vos critères sont affichés

3. Cliquer sur le nom du patient à inscrire en RCP

4. Si personne ne correspond à votre recherche, cliquez sur le bouton correspondant pour créer une nouvelle identité et reportez-vous au paragraphe suivant

### Inscription d'un patient en RCP – Étape 2 : Choix de la séance

Cliquer, depuis vos RCP enregistrées en favoris (1.) ou le calendrier (2.), sur la séance RCP souhaitée pour l'inscription du dossier

Votre séance RCP n'est pas de ce mois ? Utilisez les flèches '<' et '>' (3.) pour afficher les séances RCP du mois précédent/suivant ou Cliquez sur le mois du calendrier (4.), et sélectionnez l'année et le mois de la séance

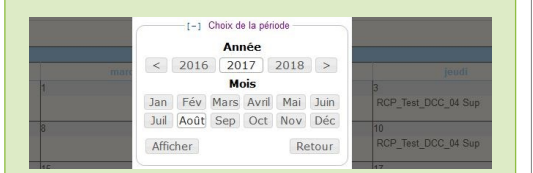

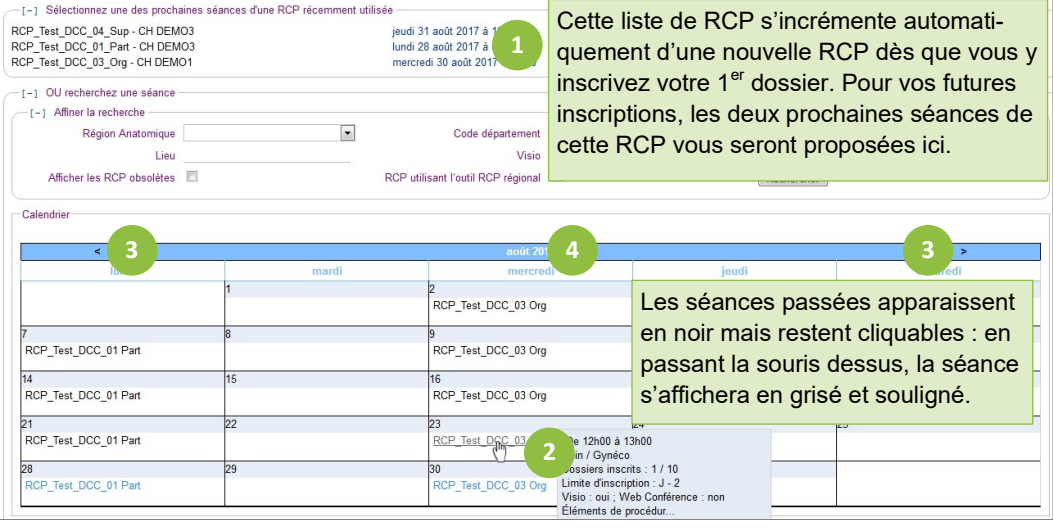

### Inscription d'un patient en RCP – Étape 3 : Renseigner le médecin prescripteur et autres précisions

 Indiquer le cadre d'exercice du prescripteur en cochant la case correspondante
 Renseigner l'identité du prescripteur en le sélectionnant parmi vos favoris (2a) ou en saisissant <u>le début de son nom</u> dans le champ correspondant (2b)

 Compléter son lieu d'exercice, sauf s'il exerce en libéral

4. Sélectionner la fiche RCP à compléter parmi celles proposées

5. Apporter les dernières précisions pour l'inscription du dossier

6. Cliquer sur 'Terminer l'inscription'

7. Vous passez alors à l'étape 4 de l'ins-

cription : cliquer sur 'Compléter le dossier'

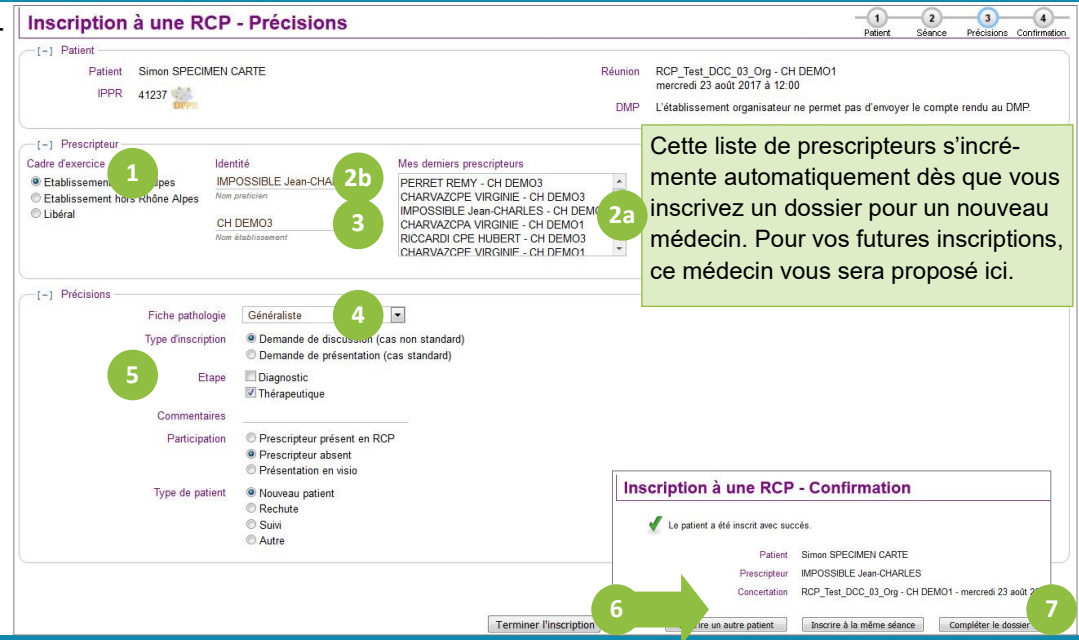

### Inscription d'un patient en RCP – Étape 4 : Confirmation de l'inscription

| BOUTONS  | Action associée                                                                                                    |
|----------|----------------------------------------------------------------------------------------------------|
| Ð        | Enregistrer le dossier                                                                                                    |
|          | Préalimenter la fiche RCP avec les données de précédentes fiches : Plus d'informations ci-dessous                         |
| POF      | Visualiser le dossier RCP (au format PDF) avec tous les champs même ceux non remplis, tant que le dossier n'est pas       |
|          | validé.                                                                                                    |
| POF      | Visualiser le dossier RCP (au format PDF) avec tous les champs importants (en gras et/ou mentionnés par un astérisque     |
| CR       | dans le dossier) même ceux non remplis, quel que soit l'état du dossier.                                                  |
|          | Annuler le dossier : Le dossier est alors retiré de la liste des dossiers de la séance, l'inscription du patient annulée. |
| <b>9</b> | Reporter le dossier : Plus d'informations ci-dessous                                                                      |

Retour séance

### Ajouter des correspondants dont le médecin traitant

- 1. Cliquer sur 'Ajouter le médecin traitant'
- 2. Saisir son nom, cliquer sur 'Chercher'
- 3. Cliquer sur le nom du médecin à déclarer comme médecin traitant
- Pour ajouter d'autres correspondants, cliquer sur 'Ajouter un correspondant', puis répéter les actions 2 et 3

Lors d'un éventuel prochain passage en RCP de ce même patient, le médecin traitant sera automatiquement prérempli dans son dossier RCP

dirigé(e) vers le dossier RCP

| -[-] Correspondants                                                                                                    |                                                              |        |                   |       |    |      |  |  |  |  |  |
|----------------------------------------------------------------------------------------------------|--------------------------------------------------------------|--------|-------------------|-------|----|------|--|--|--|--|--|
| Les correspondants du dossier pouront consulter son compte-rendu.<br>Si leurs adresses mails sont renseignées, ils seront avertis de sa disponibilité. |                                                              |        |                   |       |    |      |  |  |  |  |  |
| Titre                                                                                                    | itre Nom complet Envoi du CR Spécialité                      |        |                   |       |    |      |  |  |  |  |  |
|                                                                                                    | Aucun médecin traitant renseigné Ajouter le médecin traitant |        |                   |       |    |      |  |  |  |  |  |
| Ajou                                                                                                    | iter un correspondant                                        |        |                   |       |    |      |  |  |  |  |  |
| _[-                                                                                                    | [-] Recherche d'un médecin traitant                          |        |                   |       |    |      |  |  |  |  |  |
| Sais                                                                                                    | ie partielle du nom CHARVAZ                                  | CPA 2  | Chercher          |       |    |      |  |  |  |  |  |
| Titre                                                                                                    | Nom Pré                                                      | nom    | Spécialité        | Ville | CP | Rpps |  |  |  |  |  |
| Mme                                                                                                    | e CHARVAZCPA Virg                                            | inie 3 | Médecine Générale | ()    | () | ()   |  |  |  |  |  |
| Vous ne trouvez pas le professionnel recherché ?<br>Pour saisir ses coordonnées telles que vous souhaitez les faire apparaître : <u>cliquez ici</u>    |                                                              |        |                   |       |    |      |  |  |  |  |  |

# Préalimenter la fiche RCP avec les données de précédentes fiches

Annexer un document au dossier RCP

| 1. Cliquer sur ce bouton 🚱                 | RCP_Test_DCC_03 | SPECIMEN CARTE                                                                                       | Simon, 48 ar  | ns et 6 mois                   |           |
|--------------------------------------------|-----------------|----------------------------------------------------------------------------------------------------|---------------|--------------------------------|-----------|
| 2. Pour insérer toutes les réponses trou-  | Non prêt        | [+1] Précisions sur le patient                                                                       |               | [+1] Précisions sur le dossier | ,         |
| vées, cliquer sur le lien correspondant    |                 | <ul> <li>[+] Participants et correspondants</li> <li>18 réponses trouvées dans les fiches</li> </ul> | atient        |                                |           |
| OU 2bis. Cliquer sur chacun des liens cor- |                 | Insérer toutes ces réponses à la fiche<br>Ignorer les réponses non pertinentes                       | 2             |                                |           |
| respondants aux réponses trouvées pour     |                 | [-] Eléments nécessaires à la p                                                                      | 3 lision      |                                |           |
| insérer des réponses au cas par cas        | DPPR 36         | Histoire clinique *                                                                                  | 🗶 🖻 🎇   🖘   B | /业 新書書 語・語・ 漆録 ▲・Polce ・       | Taille po |
| 3. Cliquer alors sur 'Ignorer les réponses |                 |                                                                                                    |               |                                |           |
| non pertinentes' pour terminer             |                 |                                                                                                    |               |                                |           |

| Depuis son poste                             | RCP_Test_DCC_01                             | SPECIMEN CARTE Simon, 48 ans et 7 mois Retour séance                                                                                                    |
|----------------------------------------------|---------------------------------------------|----------------------------------------------------------------------------------------------------|
| 1. Cliquer sur ce bouton                     | Part du 27/08/2013<br>Prêt à être discuté 💌 | [-] Question Posée                                                                                                    |
| 2. Cliquer sur 'Joindre des fichiers', puis  |                                             | Question Posée *                                                                                                    |
| rechercher sur votre poste le fichier à im-  |                                             |                                                                                                    |
| porter                                       |                                             |                                                                                                    |
| 3. Nommer le document dans le champ          | 56                                          | [-] Documents en pièces jointes                                                                                                    |
| prévu à cet effet                            |                                             | Depuis le DPPR Depuis chez vous Telistorique du patient                                                                                                    |
| 4. Répéter les actions 2 et 3 autant de fois |                                             | Aucune pièce du dossier 1 2                                                                                                    |
| que nécessaires pour annexer d'autres        |                                             | + Joindre des fichiers Stopper les envois en cours Tout annuler                                                                                                    |
| documents au dossier RCP                     |                                             | Nom fichier Libellé                                                                                                    |
| 5. Cliquer sur 'Valider'.                    |                                             | CR_ANAPATH_23-08-2013.docx Compte-rendu d'anapath du patient                                                                                                    |
|                                              | RCP_Test_DCC_01                             | SPECIMEN CARTE SI                                                                                                    |
| Depuis la plateforme SARA                    | Prêt à être discuté 💌                       | C-1 Question Posée Valider                                                                                                    |
| 1. Cliquer sur ce bouton                     |                                             | Ulestion Posee *  [-] Informations partagées pouvait être annoxées à la fiche RCP  Fiches de l'outil RCP régional                                                                                                    |
| ou celui-ci depuis le bandeau bleu           |                                             | Statetion     Pres     Non RGP     Condonatae     Damadae     Pres     Car     Condonatae     Damadae     Pres     Car     Condonatae     Damadae     Pres     Car     Condonatae     Condonatae          |
| 2 Cocher le ou les documents à importer      |                                             | RCP, Text, DCC, 03 Org<br>2 RCP, Text, DCC, 03 Org<br>2 12002/012 RCP, Text, DCC, 03 Org<br>2 SPACAGRIA HERVE                                                                                                    |
| denuis la plateforme SARA                    | 56                                          | Inducative Red _ Initial Doc of Support     Initial Doc of Support          |
| 3 Cliquer sur 'Petour' Vous âtes alors re    | DPPR                                        | Depuis le DPPR Depuis chez vous Fistorique State Constant State Constant State Co |
| divine (a) ware la despise DOD               |                                             | DPPR Aucune nièce du dossier rénional d'est annevée à cette fiche                                                                                                    |

### Reporter un dossier RCP

| 1. Cliquer sur ce bouton                         |             | Ajou | [-] Report du dossier à une séance future<br>Dates des prochaines séances pour cette RCP :                                             |                                  |                                                              |
|--------------------------------------------------|-------------|------|----------------------------------------------------------------------------------------------------|----------------------------------|--------------------------------------------------------------|
| 2. Cliquer sur la date de report souhaitée pour  |             | _[-] | Le mercredi 18 septembre 2019 à 16:00 Le mercredi 2 octobre 2019 à 16:00                                                               |                                  |                                                              |
| reporter votre dossier à une date ultérieure     |             | [-   | Le mercredi 13 novembre 2019 à 16:00<br>Le mercredi 11 décembre 2019 à 16:00<br>Le m. 2 novembre 2019 à 16:00<br>décembre 2019 à 16:00 | folice + Taile police + I mm     | . <b>.</b>                                                   |
| OU 2bis. Cliquer sur le lien 'Accéder au calen-  |             |      |                                                                                                    | en forme les <u>élements</u> imp | portants : <b>gras</b> , <i>italiqu</i> e, <u>souligné</u> , |
| drier complet' pour reporter votre dossier à une |             |      | [-] Accès au calendrier RCP complet et passé                                                                                           |                                  |                                                              |
| date passée ou à une autre RCP                   | CR          |      | modèle de fiche, ou sur une une séance passée                                                                                          |                                  |                                                              |
| 3. Sélectionner alors la date de report souhai-  |             |      | ACCEDER AU CALENDRIER COMPLET 2bis                                                                                                    |                                  |                                                              |
| tée à partir du calendrier                       |             |      | Retour                                                                                                    | 3                                |                                                              |
| Vous ne retrouvez pas la séance RCP              | souhaitée d | dans | s le calendrier ?                                                                                                    |                                  | >                                                            |
| Plusieurs causes sont possibles :                |             |      | ACP_Test_DOC_0 Oq                                                                                                    | jeudi<br>RCP_Test_DCC_03 Org     | e vendredi<br>RCP JML                                        |
|                                                  |             |      |                                                                                                    |                                  | 40                                                           |

La RCP utilise un modèle de fiche différent de celui que vous avez choisi pour votre dossier

• La RCP n'a pas encore planifié ses dates de réunions ou n'est par informatisé avec cet outil